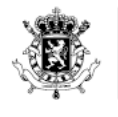

. . . . . . . . .

· · · · · · · · · · · ·

Service Public Fédéral FINANCES

# registre UBO

#### Le Registre UBO des A(I)SBL en pratique

**UNISOC - Trésorerie** 

Bruxelles, le 5 septembre 2019

WWW.FIN.BELGIUM.BE

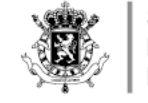

#### INTRODUCTION

- 1. Comment accéder à l'application ?
- 2. Qui peut accéder à l'application pour les A(I)SBL?
- 3. Qui sont les UBO dans le cas des a(i)sbl et fondations ?
- 4. Présentation de l'application
- 5. Mandat
- 6. Rôle Management Administration (RMA)
- 7. Problèmes

WWW.FIN.BELGIUM.BE

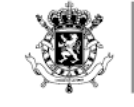

#### COMMENT ACCÉDER À L'APPLICATION ?

Via MyMinFin, onglet « Applications », lien « Registre UBO ».

- Au moyen de la carte d'identité électronique ou via un autre moyen d'authentification sécurisé approuvé par BOSA (e.g. token, Itsme, eIDAS).
- Si pas d'eID ou de carte électronique pour étres d'e pouvez des votres MINFIN A des votres MINFIN

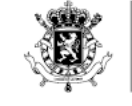

# COMMENT ACCÉDER À L'APPLICATION ?

Le citoyen pourra se connecter soit :

-En son nom, il pourra CONSULTER :

- les informations qui le concerne

- toute entité qui est enregistrée dans le registre (+intérêt légitime)

-Au nom de son entreprise, il pourra ENREGITRER les informations concernant son entité.

| EN SON NOM             | AU NOM DE SON ENTREPRISE  |
|------------------------|---------------------------|
| CONSULTER              | ENREGISTRER               |
| NRN affiché en haut de | N° BCE affiché en haut de |
| 5 tuiles dans le menu  | 3 tuiles dans le menu     |

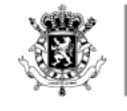

# QUI PEUT ACCÉDER À L'APPLICATION POUR LES A(I)SBL?

Le représentant légal doit être titulaire d'une fonction à la BCE:

- Administrateur
- Administrateur délégué
- Représentant permanent personne morale
- Personne déléguée à la gestion journalière
- Représentant (non administrateur)
- Mandataire générale
- Liquidateur

Comment vérifie.

#### CONSULTER PUBLIC SEARCH

de la

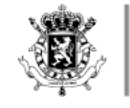

# QUI PEUT ACCÉDER À L'APPLICATION POUR LES A(I)SBL?

• Si ce n'est pas le cas, le représentant légal doit mettre ses informations à jour à la BCE (remplir correctement les formulaires ASBL, déposer les documents au greffe/à la BNB, publication au Moniteur Belge, adaptation à la BCE)

• Si le représentant légal dispose des droits requis mais ne parvient pas à se connecter au nom de l'ASBL:

→ Envoyez nous un mail à <u>ubobelgium@minfin.fed.be</u> avec les informations suivantes :

<u>l'méro d'entreprise</u>

Juméro de registre nationa.

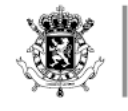

#### QUI SONT LES UBO DANS LE CAS DES A(I)SBL ET FONDATIONS ?

- 6 catégories potentielles et cumulatives:
- 1. Les personnes qui sont membres du Conseil
  d'Administration;
- 2. Les personnes qui sont habilitées à la représenter;
- 3. Les personnes chargées de la gestion journalière;
- 4. Les fondateurs (uniquement pour les fondations) ;
- 5. Les personnes physiques ou la catégorie de personnes physiques dans l'intérêt principal desquelles l'a(i)sbl ou fondation a été

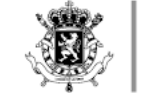

#### PRÉSENTATION DE L'APPLICATION

Sur notre site internet sont diponinbles :

• Des manuels d'utilisation pour :

- Les représentants légaux de sociétés
- Les représentants légaux d'ASBL
- L'utilisation des mandats
- Les différents textes réglementaires
- Le FAQ juridique et technique
- Les vidéos explicatives

https://finances.belgium.be/fr/E-services/uboregister

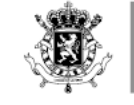

### PRÉSENTATION DE L'APPLICATION - VIDÉOS

- Enregistrement d'un bénéficiaire effectif
- Enregistrement d'un bénéficiaire effectif disposant déjà d'un rôle à la BCE
- Enregistrement d'une catégorie de personnes dans l'intérêt principal desquelles l'a(i)sbl ou fondation a été constituée ou opère.
- Enregistrement d'une entité intermédiaire

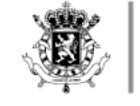

#### MANDAT

L'application « Mandats » permet de donner le droit d'enregistrer les informations UBO **de son entité** juridique à une autre personne morale (cabinet comptable, cabinet d'avocats, une autre ASBL).

Un manuel d'utilisation se trouve sur notre site.

Pour les personnes de nationalité étrangère possédant un numéro national bis, une procédure papier se trouve sur notre site internet

#### MANDAT

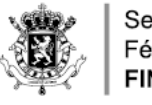

Service Public Fédéral FINANCES

# Choix du mandat

Le mandant devra cocher la case « Registre UBO >>> afin de donner le mandat à son mandataire

| Accueil 🖌 🖍                 | réation Q Recherche Opérations groupées                          | 2.1.10.4.3 13/01/2019 14:15:36 |    |
|-----------------------------|------------------------------------------------------------------|--------------------------------|----|
| Définissez les para         | nètres du mandat                                                 |                                |    |
| Début souhaité du<br>Mandat | 13/01/2019                                                       |                                |    |
| Fin du Mandat               | DD/MM/YYYY                                                       |                                |    |
| Référence du mandat         |                                                                  |                                |    |
| Langues                     | Français V                                                       |                                |    |
| Choisissez un mar           | dat                                                              |                                |    |
| Tax-on-web IPP              | Tax-on-web INR/PP TVA BIZTAX MYMINFIN FINPROF CONTENTIEUX BEPS13 |                                |    |
| Mandant → Manda             | taire - Combinaisons autorisées                                  |                                |    |
| Vous devez sélection        | ar un ou plusieurs types de mandat avant de continuer            |                                |    |
| Lorsque                     | la procédure d'octroi du                                         | mandat                         | es |
| finalisé                    | e, le mandataire pourra                                          | accéder                        |    |
| 1, opplic                   | ation pour le compte du mandant.                                 |                                |    |

WWW.FIN.BELGIUM.BE

TRÉSORERIE • SERVICE PUBLIC FÉDÉRAL FINANCES

à

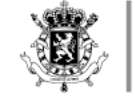

#### MANDAT

Sur l'écran de démarrage de l'application UBO, vous voyez apparaitre une bouton orange « se connecter en tant que mandataire »

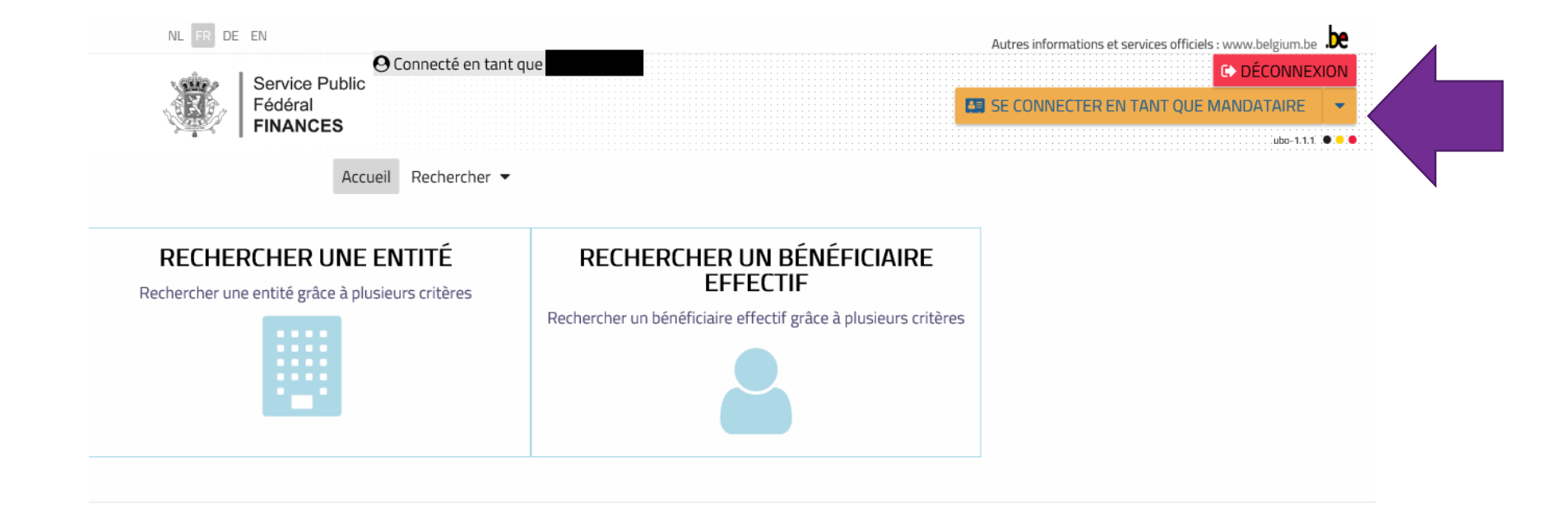

#### MANDAT

Service Public Fédéral FINANCES

Entrez ensuite le numéro BCE de l'entité juridique pour laquelle vous avez reçu un mandat. Cliquez ensuite sur le bouton « Confirmer »

| O Connecté en t<br>Service Public<br>Fédéral<br>FINANCES                                        | ant que                                                          | 6  | SE CONNECTER EN TANT QUE MANDATAIRE |
|-------------------------------------------------------------------------------------------------|------------------------------------------------------------------|----|-------------------------------------|
| Accueil Rechercher<br>RECHERCHER UNE ENTITÉ<br>Rechercher une entité grâce à plusieurs critères | Se connecter en tant que mandataire<br>pour une société <b>x</b> | RE |                                     |
|                                                                                                 | ANNULER CONFIRMER                                                |    |                                     |

Si le numéro BCE est incorrect, ou si l'entité juridique recherchée ne vous a pas accordé un mandat de la message d'erreur apparaitra vous

t le probleme rencontre.

WWW.FIN.BELGIUM.BE

#### MANDAT

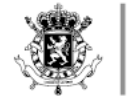

Service Public Fédéral **FINANCES** 

Si le numéro BCE est correct et que l'entité juridique recherchée vous a bien accordé le mandat adéquat, le numéro BCE de l'entité juridique apparaitra dans la case « Connecté en tant que

manda NL FR DE EN

Autres informations et services officiels : www.belgium.be \varTheta Connecté en tant que DÉCONNEXION Service Public Fédéral CONNECTÉ EN TANT QUE MANDATAIRE POUR : 04 FINANCES Cubo-1.1.1 Rechercher 🔻 Accueil **RECHERCHER UN BÉNÉFICIAIRE RECHERCHER UNE ENTITÉ** EFFECTIF Rechercher une entité grâce à plusieurs critères Rechercher un bénéficiaire effectif grâce à plusieurs critères 2

WWW.FIN.BELGIUM.BE

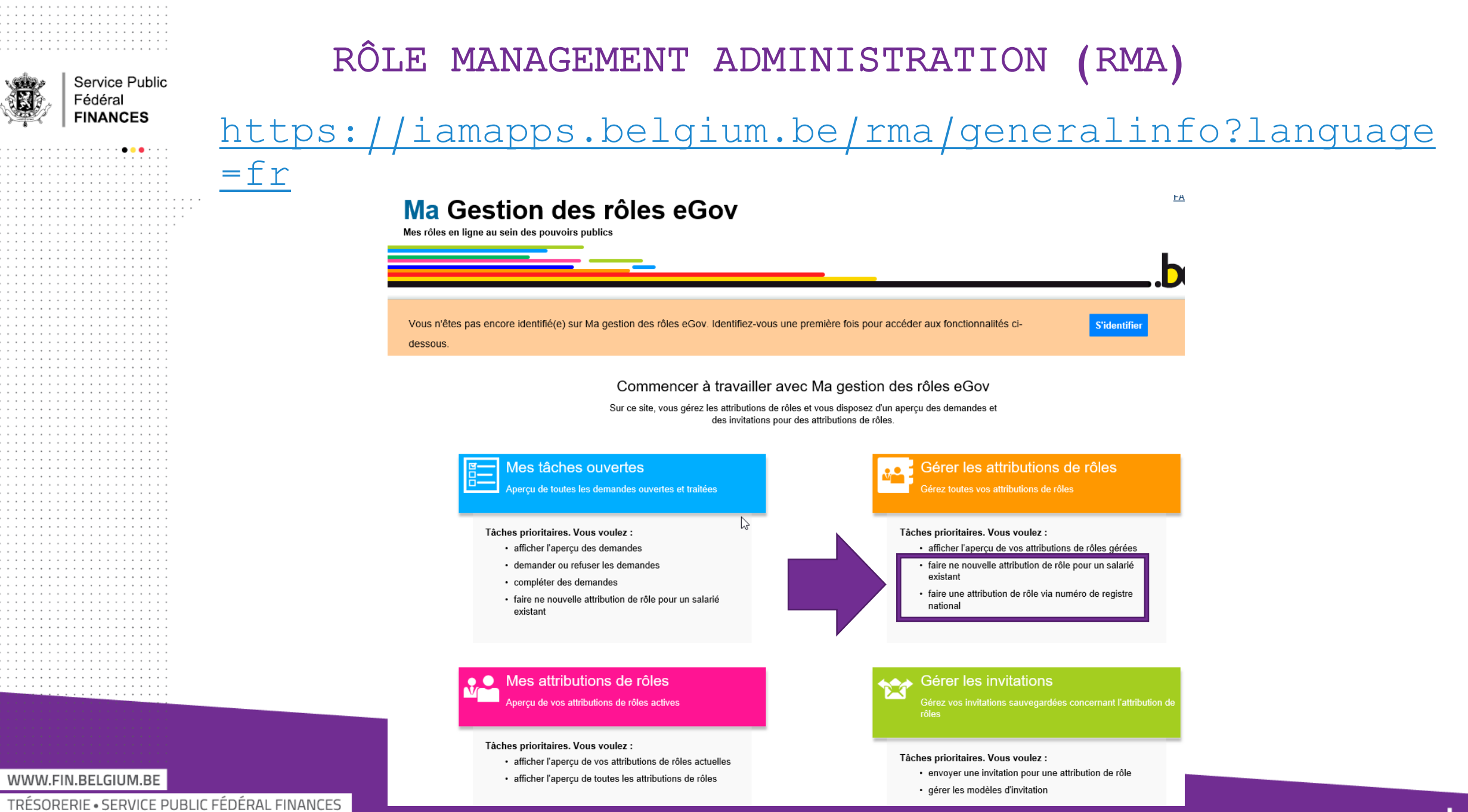

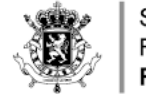

# RÔLE MANAGEMENT ADMINISTRATION (RMA)

# <u>3 rôles (1 général et 2 spécifiques pour UBO):</u>

• Attribution/gestionnaire des rôles

Le gérant d'une entité peut déléguer son pouvoir d'attribuer des rôles

# • SPF Fin UBO Redevable d'information

La représentant de l'entité possédant ce droit peut remplir le registre UBO au nom du représentant légal et pour son compte.

### • SPF Fin Mandataire - Registre UBO

Le représentant légal d'un cabinet (comptable) doit attribuer ce rôle à ses employés pour qu'ils puissent enregistrer l'information dans le registre le mandat pré-enregistré pour

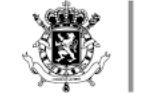

#### PROBLÈMES

Problèmespeuventêtreenvoyésubobelgium@minfin.fed.been indiquant:

- Le problème rencontré
- -Numéros nationaux et numéros BCE concernés
- -Printscreen de l'écran complet
- -Date, heure, minute de connexion
- -Adresse IP de la personne

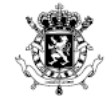

# Merci !

# **Questions ou**

# remarques?

WWW.FIN.BELGIUM.BE